## Оплата через личный кабинет ЕРЦ

| ( ) erc10.kz                                                                                                    |                                                                                                    |                                                                                                    | С☆自♥↓♥♥*~                                                                                    | Q, Поиск                                                            |
|----------------------------------------------------------------------------------------------------|----------------------------------------------------------------------------------------------------|----------------------------------------------------------------------------------------------------|----------------------------------------------------------------------------------------------|---------------------------------------------------------------------|
| 🗧 ЕРЦ                                                                                                    | KA                                                                                                    | к платить отделе                                                                                                 | ения - помощь -                                                                              | ЛИЧНЫЙ КАБИНЕТ                                                      |
|                                                                                                    |                                                                                                    |                                                                                                    | /                                                                                            |                                                                     |
| +7 71431 39073<br>e-mail: support@erc10.kz<br>казахстан - г.рудный,                                                      | Единый Расчетн<br>Единой Квитанц                                                                                                    | ный Центр - опл<br>ции                                                                                           | пата всех коммуна                                                                            | берите этот пункт<br>ВЛЬНЫХ УСЛУГ ПО                                |
| KOCMOHABTOB 10-001                                                                                                    | Вы можете оплатить услуги<br>непосредственно на сайте в<br>личном кабинете или в наших<br>отделениях.<br>Оплата производится посредством<br>Единой Квитанции. Не нужно<br>отстаивать несколько очередей в<br>кассе или заполнять множество<br>форм на сайте. Посредством<br>Единой Квитанции Вы оплачиваете<br>все услуги разом. | Интернет<br>http://online bank<br>http://online bank<br>оплата с вашей банковской карты<br>минимальной комиссией | Скретч-карты<br>Скретч-карты<br>Скретч-карты<br>с Скретч-карты - одноразовые карты<br>оплаты | Наличные<br>Подата ком услуг и пополнение<br>счета через наши кассы |
| ТОО "ЭмерлияРК Рудный"<br>БИН 130540008792<br>ИИК К21085600000632421<br>АО "Банк ЦентрКредит" БИК<br>Тел: +7-71431-39073 | Комиссия<br>ссувкахх Тарифы<br>Новости<br>Кабинет                                                                                                    | Публичный Договор<br>Услугодатели<br>Единая Квитанция                                                            | SSGPO Smartbank.kz                                                                           |                                                                     |

Перейдите в вашем браузере на сайт http://erc10.kz. Выберите Личный Кабинет. Выполните процедуру входа, или нажмите «Регистрация» если вы впервые посещаете личный кабинет ЕРЦ.

| () () 🔒 i https://tabriet.erc10.kg/opr/repati | 8                                                                                                    | C | <b>☆ </b> |       | 4 Ø   | <i>4</i> .[- | Q, flaves |        |      |        | = |
|-----------------------------------------------|----------------------------------------------------------------------------------------------------|---|-----------|-------|-------|--------------|-----------|--------|------|--------|---|
| Кабинет ЕРЦ Лицевой ЕРЦ                       | Помощь                                                                                                    |   |           |       |       |              |           | В      | ойти | Язык + |   |
|                                               | Регистрация<br>Попя отмеченные * обязательны для заполнения<br>Фамилия *                                                                       |   |           |       |       |              |           |        |      |        |   |
|                                               | VMAR*                                                                                                    |   |           |       |       |              |           |        |      |        |   |
|                                               | Отчество                                                                                                    |   |           |       |       |              |           |        |      |        |   |
|                                               | 100H *                                                                                                    |   |           |       |       |              |           |        |      |        |   |
|                                               | Modiumawawa Tenespon *<br>Намер талефона должан шиаты<br>формат: *77541234667                                                                  |   |           | +7    |       |              |           |        |      |        |   |
|                                               | E-mai *                                                                                                    |   |           |       |       |              |           |        |      |        |   |
|                                               | Пароль *<br>Пароль должин быть длиной от 6 симеолов<br>и содержил бухвы извёры разного репистра (допустимы слец, симеолы)<br>Пример: заа-ААНТ! |   |           | ••••• | ••••• | •            |           |        |      |        |   |
|                                               | Повтор пароля *                                                                                                    |   |           | aaaA4 | A111  |              |           |        |      |        |   |
|                                               | 🗆 Вы согласны с условиями публичного договора                                                                                                  |   |           |       |       |              |           |        |      |        |   |
|                                               | Назад                                                                                                    |   |           |       |       |              | Регис     | трация |      |        |   |

Для регистрации вам необходимо заполнить предложенные поля. Затем нажать на кнопку «Регистрация», на указанную вами почту придет ссылка с подтверждением регистрации. После регистрации вы можете зайти по указанному вами ИИН или номеру мобильного телефона в качестве логина и паролю.

Личный кабинет ЕРЦ обладает интуитивным интерфейсом. В верхней части располагается ваше ФИО и платежный баланс, с которого и осуществляются все платёжные операции.

| ( Intps://cabinet.erc10.kz/index.php                                                                                                    | /customer/cabinet                                                                                                    | 🖾 🤆 🗘 🖻 🖉 🖡 😕                                                                                                    | # - Q, Понок                                                                                                    |
|----------------------------------------------------------------------------------------------------|----------------------------------------------------------------------------------------------------|----------------------------------------------------------------------------------------------------|----------------------------------------------------------------------------------------------------|
| Кабинет ЕРЦ Лицевой ЕРЦ                                                                                                    | Помощь                                                                                                    | Ваш б                                                                                                    | аланс: <b>0 тг</b> ФИО: Язык <del>-</del>                                                                                                    |
| Услугодатели<br>Веерите название.<br>Основные<br>ПКСК<br>Связь<br>Домофон<br>Тепевидение<br>Образование<br>Сотовая связь<br>Другие<br>Благотворительность | <ul> <li>Личный кабинет</li> <li>28 мар 2016г. Уважаемые пользователи системы Рудный ЕРЦ! Появилась во<br/>19 ноя 2015г. Уважаемые пользователи системы Рудный ЕРЦ! Полеиллатея<br/>16 ноя 2015г. Уважаемые пользователи системы Рудный ЕРЦ! Мы запусти<br/>оплаты всех услуг по Единой Кыталции составляет всего 50 гг</li> <li>38 май 2015г. Уважаемые пользователи системы Рудный ЕРЦ! На сайте введ<br/>платема или на странце.</li> <li>61 пр 2015г. Уважаемые пользователи системы Рудный ЕРЦ! Появилась воз<br/>14 мар 2015г. Уважаемые пользователи системы Рудный ЕРЦ! На сайте введ<br/>платема или на странце.</li> <li>61 пр 2015г. Уважаемые пользователи системы Рудный ЕРЦ! Появилась воз<br/>41 мар 2015г. Уважаемые пользователи системы Рудный ЕРЦ! Запущен прие<br/>показаний счетчков. Платек поступает на спедующий день.</li> <li>25 фее 2015г. Уважаемые пользователи системы Рудный ЕРЦ! Запущен при<br/>предачей показаний счетчков. Платек поступает на спедующий день.</li> <li>26 фее 2015г. Уважаемые пользователи системы Рудный ЕРЦ! Запущен при<br/>предачей показаний счетчков. Платек поступает на спедующий день.</li> <li>26 фее 2015г. Уважаемые пользователи системы Рудный ЕРЦ! Запущен при<br/>предачей показание пользователи системы Рудный ЕРЦ! Запущен при<br/>предачей.</li> <li>29 фее 2015г. Уважаемые пользователи системы Рудный ЕРЦ! Запущен при<br/>преиме онлайн.</li> <li>20 фее 2015г. Уважаемые пользователи системы Рудный ЕРЦ! Запущен при<br/>ремие онлайн.</li> <li>20 фее 2015г. Уважаемые пользователи системы Рудный ЕРЦ! Запущен при<br/>ремие онлайн.</li> </ul> | изможность узнать задопженность за следующие ПКСК Б<br>кей за ССГПО возобновлен.<br>им причинам прием платежей за ССГПО не работает:<br>пи Единую Квитанию на нашем сайте. Для оплаты привя<br>ена комиссия за некоторых услугодателей. С размером ко<br>можность пополнять счет в системе Рудный ЕРЦ через S<br>и платежей в пользу Рудненского Водоканала. Платежи<br>нем платежей в пользу Рудненской ЭнергоКомпании. Пл<br>нем платежей в пользу интернет-провайдера Евразия-Ста<br>нем платежей в пользу кабельных операторов Медиа ТВ и | ахыт, Ассоль, Золотой Луч, 19 МИКРОРАЙОН.<br>жите ваши адреса на этой странице. Стоимость<br>омиссии вы можете ознакомиться при оформлении<br>Smartbank Евразийского банка.<br>проходят с проверкой задолженности и передачей<br>натежи проходят с проверкой задолженности и<br>ир. Ппатежи проходят с проверкой задолженности в<br>(АлькорГрупп, а также Домофон Элит Ппатежи |
|                                                                                                    | +7-71431-39-073 support                                                                                                    | @erc10.kz                                                                                                    | 177 ↔<br>28 0                                                                                                    |

Для пополнения платежного баланса вам необходимо нажать на фразу «ваш баланс»

| Кабинет ЕРЦ лицевой ЕРЦ | Помоць                                                                                                    | Ваш баланс: 0 π ФИО.                          | + Язык +          |
|-------------------------|----------------------------------------------------------------------------------------------------|-----------------------------------------------|-------------------|
| Услугодатели            | Личный кабинет                                                                                                    |                                               |                   |
| веедите название.       | 28 мар 2016г. Уважаемые попьзователи системы Рудный ЕРЦІ Появилась возможность узнать задолженность за спорт<br>спорт.                                                                                                    | едующие ПСК: Бахыт, Ассоль, Золотой Луч, 19   | МИКРОРАЙОН        |
| Основные                | <ol> <li>ноя 2015г. Уважаемые пользователи системы Рудный ЕРЦ! Прием платежей за ССГПО возобновлен.</li> <li>ноя 2015г. Уважаемые пользователи системы Рудный ЕРЦ! По техническим причинам прием платежей за ССГПО</li> </ol> | Нажмите на "Ваш баланс"<br>Э не работает.     |                   |
| ПКСК                    | 10 июня 2015г. Уважаемые пользователи системы Рудный ЕРЦ! Мы запустили Единую Квитанию на нашем сайте<br>оплаты всех услуг по Единой Квитанции составляет всего 50 тг                                                         | Для оппаты привяжите ваши адреса на этой стра | нице Стоимость    |
| Связь                   | 8 май 2015г. Уважаемые пользователи системы Рудный ЕРЦ! На сайте введена комиссия за некоторых услугодател<br>платежа или на странице.                                                                                        | ей. С размером комиссии вы можете ознакомитьс | я при оформпении  |
| Домофон                 | 6 anp 2015г. Уважаемые попьзователи системы Рудный ЕРЦ! Появилась возможность пополнять счет в системе Руд                                                                                                    | дный ЕРЦ через Smartbank Евразийского банка   |                   |
| Тепевидение             | 4 мар 2015г. Уважаемые пользователи системы Рудный ЕРЦ! Запущен прием платежей в пользу Рудненского Водо<br>показаный счетчиков. Платеж поступает на спедующей день.                                                          | жанала. Ппатежи проходят с проверкой задопжен | ности и передачей |
| Образование             | 26 фев 2015г. Уважаемые пользователи системы Рудный ЕРЦ! Залущен прием платежей в пользу Рудненской Эне<br>передачей показаний счетчиков. Платеж поступает на следующий день.                                                 | ргоКомпании. Платежи проходят с проверкой зад | опженности и      |
| Сотовая связь           | 25 фев 2015г. Уважаемые пользователи системы Рудный ЕРЦ! Запущен прием платежей в пользу интернет-провайд                                                                                                    | ера Евразия-Стар. Платежи проходят с проверко | й задолженности в |
| Друпие                  | режиме онлайм.<br>10 фев 2015г. Уважаемые пользователи системы Рудный ЕРШ Запушен понем платежей в пользу кабельных операт                                                                                                    | горов МедиаТВ и АлькорГрупп, а также Домоф    | рн Элит. Ппатежи  |
| Благотворительность     | проходят с проверкой задопженности в режиме онлайн.                                                                                                    |                                               |                   |
|                         |                                                                                                    |                                               |                   |

+7-71431-39-073 supportigerc10.kz

| Кабинет ЕРЦ Лицевой ЕРЦ                                       | Помощь                                                                                                    | Ваш баланс: 0 тг |                       | Язык 👻 |
|---------------------------------------------------------------|----------------------------------------------------------------------------------------------------|------------------|-----------------------|--------|
| Услугодатели<br>Введите название Q                            | Пополнение счета                                                                                                    |                  |                       |        |
| Основные<br>ПКСК<br>Связь<br>Домофон<br>Тепевидение           | Скретч-карта<br>Платежная карточка Visa/MasterCard любого банка<br>1000 Сплатить<br>Менимальная сумма 850 гг<br>Комессия банка 3% Выберите удобный вам вариант<br>Итого: 1030 03 гг |                  |                       |        |
| Образование<br>Сотовая связь<br>Другие<br>Благотворительность | SmartBank AO "Евразийский банк"<br>StarBanking AO "Банк ЦентрКредит"                                                                                                    |                  |                       |        |
|                                                               | +7-71431-39-073 support@erc10.kz                                                                                                    |                  | 106 ↔<br>31 코<br>29 章 |        |

В появившемся окне вам необходимо выбрать наиболее удобный способ пополнения счета и указать сумму пополнения. Рассмотрим на примере банковских карточек Visa/MasterCard. Выберите этот вариант из списка. Введите желаемую сумму пополнения и нажмите «Оплатить». Далее вас предложат заполнить данные о карте с которой будет совершаться платеж в пользу ЕРЦ.

| 🔄 🛈 🔒   https://epay.kkb.kz/jsp/process/payment.jsp?oid=021566&term= | •98132901                                                                                                    |                                                                  | ▷ ☆ 自 ♥ ♣                   | 9 *             | Ф, Приск                | =   |
|----------------------------------------------------------------------|----------------------------------------------------------------------------------------------------|------------------------------------------------------------------|-----------------------------|-----------------|-------------------------|-----|
|                                                                      | epay                                                                                                    | Безопасность транзакций<br>гарантирует Казком                    | Verified MasterCare         | <b>d.</b><br>e. |                         |     |
|                                                                      | 3                                                                                                    | Сумма заказа: 1030.<br>Продавец: Рудный ЕР/<br>Номер зака 021566 | 93 KZT                      |                 |                         |     |
|                                                                      | На                                                                                                    | проведение платежа выделяется 20 минут и                         | пи 3 попытки.               |                 | Заполните необходимые п | оля |
|                                                                      | Информация о Visa<br>30Secure и MasterCard<br>SecureCode впаденыцая<br>платекных карт.<br>– КАРХОМ<br>– Народныя Банк | УКА                                                              |                             |                 |                         |     |
|                                                                      | Ваш действ<br>anossagy-378                                                                                            | ующий e-mail* Ваш<br>2@yopmail.com                               | контактный телефон          |                 |                         |     |
|                                                                      |                                                                                                    | Вернуться Оплати                                                 | ть                          |                 |                         |     |
|                                                                      | ВНИМАНИЕ! После и                                                                                                    | нажатия на кнопку "Оплатить", обязательн                         | дождитесь ответа сервера!!! |                 |                         |     |

Заполните все поля и нажмите «Оплатить». Средства будут зачислены в течении получаса.

Для оплаты услуг водоснабжения Рудненского водоканала вам необходимо выбрать в списке слева «Основные» и нажать на «Рудненский Водоканал»

| ( I https://cabinet.erc10.kz/index.p  | nejustomer/satomer/satom |
|---------------------------------------|----------------------------------------------------------------------------------------------------|
| Кабинет ЕРЦ Лицевой ЕРЦ               | Г Помощь Ваш балан:: <b>0 π</b> ФИО: - Язык -                                                                                                    |
| Услугодатели<br>Введите название Q    | ЛИЧНЫЙ КАБИНЕТ<br>28 мар 2016г. Уважаемые пользователи системы Рудный ЕРЦ! Появилась возможность узнать задолженность за следующие ПКСК: Бахыт, Ассоль, Золотой Луч, 19 МИКРОРАЙОН.<br>19 моя 2016г. Уважаемые пользователи системы Рудный ЕРЦ! Прием платежей за ССГПО возобновлен.                                                                                                    |
| Основные<br>Спутник-2012              | 15 ноя 2016: Уважаемые пользователи системы Рудны EPQI по техническим причинам прием платежен за ССПО не разотает.<br>10 июня 2016: Уважаемые пользователи системы Рудный EPQI Мы запустипи Единую Квитанию на нашем сайте. Для оплаты привяжите ваши адреса на этой странице. Стоимость<br>оплаты всех услуг по Единой Квитанции составляет всего 50 гг                                                                                                    |
| Железорудная ТЭК<br>КазТрансГаз Аймак | 8 май 2015г. Уважаемые пользователи системы Рудный ЕРЦ! На сайте введена комиссия за некоторых услугодателей. С размером комиссии вы можете ознакомиться при оформлении<br>платежа или на странице.                                                                                                    |
| ССГПО<br>Рудненский Водоканал<br>РЭК  | 6 anp 2016г. Уважаемые пользователи системы Рудный ЕРЦ! Появилась возможность пополнять счет в системе Рудный ЕРЦ через Smartbank Евразийского банка.<br>4 мар 2016г. Уважаемые пользователи системы Рудный ЕРЦ! Запущен прием платежей в пользу Рудненского Водоканала. Платежи проходят с проверкой задолженности и передачей<br>показаний счетчиков. Платеж поступает на спедующий день.                                                                                                    |
| ПКСК                                  | 26 фев 2015г. Уважаемые пользователи системы Рудный ЕРЦІ Залущен прием платежей в пользу Рудненской ЭнергоКомпании. Платежи проходят с проверкой задопженности и передачей показаний счетчиков. Платеж поступает на спедующий день.                                                                                                    |
| Связь                                 | 20 фев 2010: Уважаемые пользователи системы Гудный СРЦГ залущен прием платежей в пользу интернет-проващера Свразия-Стар. Платежи проходят с проверкой задолженности в<br>реакиме онлайи.<br>10 фев 2016: Уважаемые пользователи системы Рудный ЕРЦГ залущен прием платежей в пользу кабельных операторов Медиа ТВ и АлькорГрупп, а также Домофон Элит. Платежи                                                                                                    |
| Домофон<br>Телевидение                | проходят с проверкой задолженности в режиме онлайн.<br>Выберите основные категории                                                                                                    |
| Образование                           | Выберите Рудненский Водоканал                                                                                                    |
| Сотовая связь<br>Другие               |                                                                                                    |
| Благотворительность                   |                                                                                                    |

В появившемся окне вам необходимо написать ваш адрес.

| (i) (i) https://cabinet.erc10.kz/custo                                                                    | mer/Service_lorder/service_ld=57 🕑 🏠 🖨 🦁 🦊 💌 🔍 https://www.tradingview.com/chart/t001/by.d/ 🕴                                                                                                    |
|----------------------------------------------------------------------------------------------------|----------------------------------------------------------------------------------------------------|
| Кабинет ЕРЦ Лицевой ЕРЦ                                                                                   | Помощь Ваш баланс: 0 т ФИО: - Язык -                                                                                                    |
| Успугодатели<br>Введите название Q                                                                        | Оформление платежа Рудненский Водоканал<br><sup>Холодное водоснабиение, стоки</sup><br>Сверга 4-39-38                                                                                                    |
| Основные<br>Спутиик-2012<br>Железорудная ТЭК<br>КазТрансГаз Аймак<br>ССГПО<br>Рудиенский Водоканал<br>РЭК | Рудненский Водоканал - ХВС и стоки (Шаг 1 из 2)         Скрыть         К           Период зачисления: 3 дия.         Адрес *         Рудный         КОРЧАГИНА         Скрыть         К           Лицевой счет * |
| пкск                                                                                                    | Проверка адреса Далее →                                                                                                    |
| Связь                                                                                                    | К Нажмите проверка адреса если не уверены что вы есть в базе                                                                                                    |
| Домофон                                                                                                   | 🗌 Вы согласны с условиями публичного договора (Отмена возможна в течение 5 минут)                                                                                                    |
| Телевидение                                                                                               | Сумма:                                                                                                    |
| Образование                                                                                               | Комиссия: Расчет комиссии                                                                                                    |
| Сотовая связь                                                                                             | Итого:                                                                                                    |
| Другие                                                                                                    | ⊘ Оформить платеж                                                                                                    |
| Благотворительность                                                                                       |                                                                                                    |

Если адрес подсвечивается зеленым светом, вы можете нажимать кнопку «Далее» для перехода к самому платежу.

| Кабинет ЕРЦ Лицевой ЕРЦ                                                                       | Помоць Ваш баланс: <b>0 т</b> ФИО:                                                                                      | - Яз    |   |
|-----------------------------------------------------------------------------------------------|----------------------------------------------------------------------------------------------------|---------|---|
| Успугодатели<br>Введите название                                                              | Оформление платежа Рудненский Водоканал<br><sup>Холодное водоснобжение, стоки</sup><br>Сверка 4-39-38                   |         |   |
| Основные                                                                                      | Этот адрес обслуживается услугодателем для этого сервиса                                                                |         | × |
| Слутник-2012<br>Жалезорудная ТЭК<br>КазТрансГаз Аймак<br>ССГПО<br>Рудненский Водоканал<br>РЭК | Рудненский Водоканал - ХВС и стоки (Шаг 1 из 2)<br>Период зачисления: 3 дия.<br>Адрес * Рудный КОРЧАГИНА Лицевой счет * | Скрыть  | × |
| пкск                                                                                          | Фамилия*                                                                                                    | Папоо   |   |
| Связь<br>Домофон                                                                              | Троверка адреса                                                                                                    | далее – |   |
| Телевидение                                                                                   | Вы согласны с условиями публичного договора (Отмена возможна в течение 5 минут) Если ваш адрес в базе. Нажимаете        |         |   |
| Образование                                                                                   | Сумма: Далее                                                                                                    |         |   |
| Сотовая связь                                                                                 | Комиссия: Расчет комиссии                                                                                               |         |   |
| Другие                                                                                        | Итого:                                                                                                    |         |   |

В появившемся окне вам необходимо указать текущие показания счетчика, а также ввести оплачиваемую сумму

|           |             | Показания счетчиков  |                   |                     |              | Введите текущие показани | ія счетчика  |
|-----------|-------------|----------------------|-------------------|---------------------|--------------|--------------------------|--------------|
|           |             | Место установки      | Дата поверки      | Последние показания | [            | Текущие показания        |              |
|           |             | ВАННАЯ ХВС           |                   | 138                 |              | 145 🗘 M3                 |              |
|           |             | Место установки      | Дата поверки      | Последние показания | _            | Текущие показания        |              |
|           |             | ВАННАЯ ГВС           |                   | 158                 |              | 167 🗘 M3                 |              |
| Введите с | умму оплаты |                      |                   |                     |              |                          |              |
|           |             | Подробнее            |                   |                     |              |                          |              |
|           |             |                      | ХВС и стоки       |                     | Полив        |                          | Пеня         |
|           |             | Итого:               | переплата 2.00 тг |                     | долг 0.00 тг |                          | долг 0.00 тг |
|           |             | По новыш показаниям: | 1724 тг           |                     | 0 тг         |                          | 0 тг         |
|           |             | Оплачиваю:           | 1722 🗘 Tr         |                     | 0            | <b>\$</b> т              |              |
|           | 🗲 Назад     |                      |                   |                     |              |                          |              |

После заполнения суммы и показания счетчиков, поставьте галочку в графе «Вы согласны с условием публичного договора»

Нажмите Расчет комиссии для получения окончательной суммы. Если все прошло без ошибок – нажмите «Оформить платеж»

|                     | ВАННАЯ ХВС                    | 2016-05-24      |                   | 138            |       |              | 145     |            | 😴 M3   |              |
|---------------------|-------------------------------|-----------------|-------------------|----------------|-------|--------------|---------|------------|--------|--------------|
|                     | Место установки               | Пата порег      | ) KM              | Поспелние пока | 23009 |              | Текушие | показация  |        |              |
|                     | ВАННАЯ ГВС                    | 2019-05-28      | NH                | 158            | Julin |              | 107     | Torradania | ×2     |              |
|                     |                               |                 |                   |                |       |              |         |            |        |              |
|                     | Подробнее                     |                 |                   |                |       |              |         |            |        |              |
|                     |                               | XBC             | и стоки           |                |       | Полив        |         |            |        | Пеня         |
|                     | Итого:                        | пере            | плата 2.00 тг     |                |       | долг 0.00 тг |         |            |        | долг 0.00 тг |
|                     | По новым показаниям:          | 1724            | тг                |                |       | 0 π          |         |            |        | 0 тг         |
|                     | Оплачиваю:                    | 172             | 2                 | 🗘 τΓ           |       | 0            | \$      | тг         |        |              |
| Вы согласны с       | условиями публичного договора | (Отмена возможн | на в течение 5 мі | инут)          |       |              |         |            |        |              |
| (VIANA)             |                               | 1722            |                   |                |       |              |         |            |        |              |
| Cymmu.              |                               |                 |                   |                |       |              |         |            |        |              |
| Комиссия:           |                               |                 |                   |                |       |              |         |            | Расчет | комиссии     |
| Комиссия:<br>Итого: |                               |                 |                   |                |       |              |         |            | Расчет | комиссии     |
| комиссия:<br>Итого: |                               |                 | ē                 | ) Оформить пл  | ітеж  |              |         |            | Расчет | комиссии     |
| комиссия:<br>Итого: |                               |                 | େ                 | Оформить пла   | пеж   |              |         |            | Расчет | комиссии     |

В случае не верных данных платеж можно отменить в течении 5 минут.